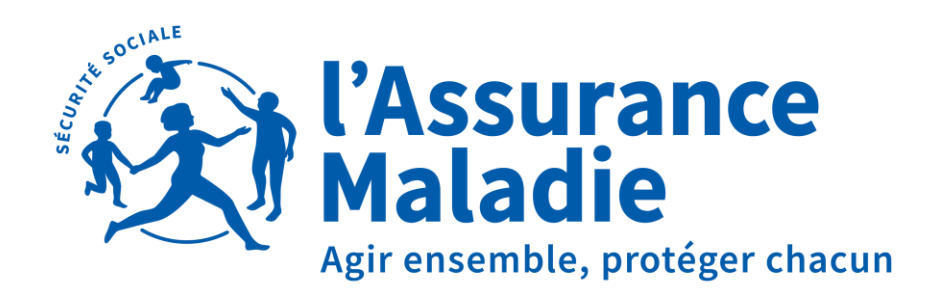

Loire-Atlantique

# L'ATTESTATION DE SALAIRE SUR NET ENTREPRISES\*

# **RISQUE MALADIE**

\* EN CAS D'INDISPONIBILITÉ DU SIGNALEMENT ARRÊT DE TRAVAIL DSN

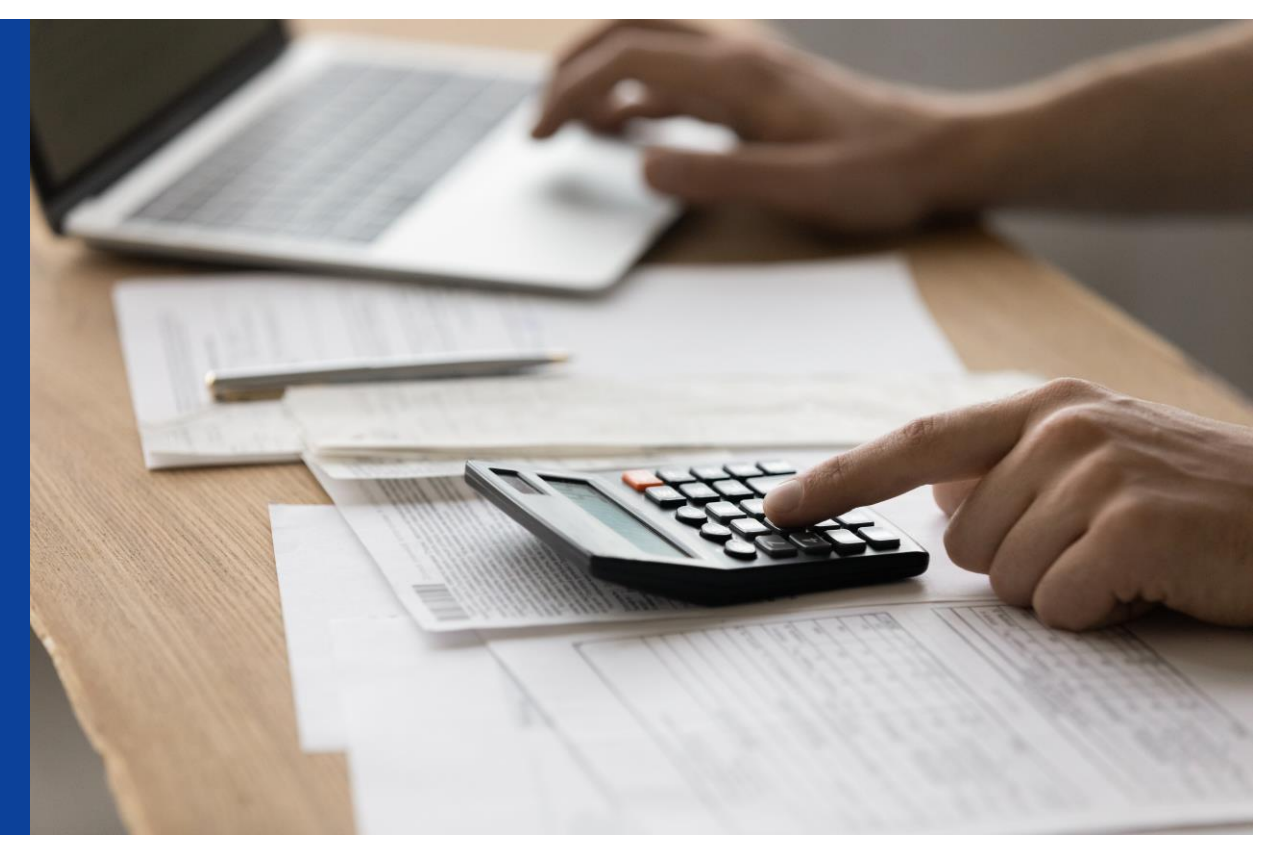

## **ETAPE 1 : MON PROFIL**

### ÉTAPE 1 : MON PROFIL

| Personne Autorisée              |                     |  |
|---------------------------------|---------------------|--|
| Nom :<br>SIRET :<br>Téléphone : | Prénom : l<br>Mél : |  |

J'utilise la saisie sur Net Entreprises d'une attestation de salaire que si le signalement arrêt DSN est indisponible.

① Ce service ne permet pas la télédéclaration de l'attestation de salaire pour les salariés gérés par les sections locales mutualistes.

Des infos bulles guident votre saisie sur ce formulaire dès lors que vous utilisez la souris pour opérer vos choix

TRANSMISSION DES ÉCHANGES

Saisie des formulaires en ligne (EFI) Obépôt de flux structurés (EDI)

### PRÉFÉRENCES

Sélection de l'établissement déclaré

| Siret | <b>^</b>       |                 | Raison Sociale        |
|-------|----------------|-----------------|-----------------------|
| 9000{ | _              | IDS TEST PROJET |                       |
|       | Siret<br>90008 | 90008           | 90008 ADS TEST PROJET |

J'opte pour la saisie d'un formulaire en ligne **EFI** (Envoi d'un Formulaire Informatisé).

Je m'assure que « **PDF** » et « **Réception des comptes rendus positifs** » soient cochés.

Je fais attention de choisir le **SIRET** de l'établissement qui emploie mon salarié si je gère plusieurs établissements !

Je passe à l'étape suivante.

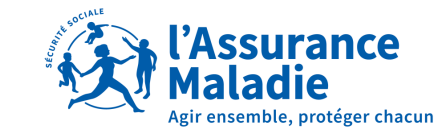

## **ETAPE 2 : CHOIX DU TYPE D'ATTESTATION**

### ÉTAPE 2 : CHOIX DU TYPE D'ATTESTATION Employeur Code APET : 748G SIRET : Siège social : oui Raison sociale Adresse : SÉLECTION DE L'ATTESTATION Arrêt initial Arrêt Maladie de plus de 6 mois Déclaration de reprise anticipée du travail exclusivement Attestation de salaire pour indemnisation du temps partiel pour motif thérapeutique Maladie $\mathbf{v}$ ▲ÉTAPE PRÉCÉDENTE ÉTAPE SUIVANTE ► AIDE ? SÉLECTION DE L'ATTESTATION Arrêt initial $\sim$ Maladie Maternité Paternité-Accueil de l'enfant-Adoption Accident du travail, de trajet, rechute Maladie professionnelle Femme Enceinte Dispensée de travail ▲ ÉTAPE PRÉCÉDENTE ÉTAPE SUIVANTE AIDE ?

Je choisis le type d'attestation de salaire que je dois compléter dans le menu déroulant. Dans notre exemple, il s'agit d'un « **arrêt initial** »

Je choisis l'origine « **maladie** » de l'arrêt de travail de mon salarié.

Je passe à l'étape suivante.

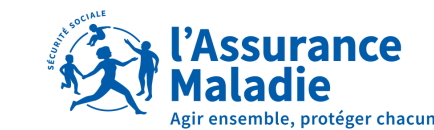

## **ETAPE 3 : RENSEIGNEMENTS SUR L'ASSURE**

| $\rightarrow$ 1 $\rangle$ 2 $\rangle$ 3 $\rangle$ 4 | 5      6      7      8     7     8                                 |       |
|-----------------------------------------------------|--------------------------------------------------------------------|-------|
| ÉTAPE 3 : RENSEIGNEMENT                             | S SUR L'ASSURÉ                                                     |       |
| Employeur                                           |                                                                    |       |
| SIRET                                               |                                                                    |       |
| Raison sociale :                                    |                                                                    |       |
|                                                     |                                                                    |       |
| - ARRET INITIAL - Maladie                           |                                                                    |       |
|                                                     | 4                                                                  |       |
| N° d'Immatriculation :                              |                                                                    | *     |
| Nom de famille :                                    |                                                                    | *     |
| Nom d'usage :                                       |                                                                    |       |
| Prénom :                                            |                                                                    | *     |
| Emploi ou catégorie professionnelle :               | Cas standards (salariés mensualisés)                               | •     |
|                                                     | Activité discontinue<br>Apprentis                                  |       |
| Format des dates : jj/mm/aaaa                       | Artistes / Musiciens / Mannequins<br>Artistes auteurs              |       |
|                                                     | Assurés Volontaires<br>Clercs de notaire                           |       |
| AIDE ? (ABANDONNER)                                 | Concierges / Assistantes Maternelles<br>Gérants sociétés multiples | ITE 🕨 |
|                                                     | Hommes sandwiches / Dockers<br>Journalistes                        |       |
|                                                     | Négociateurs (CRPCEN)<br>Personnes assistées                       |       |
|                                                     | Praticiens Auxiliaires médicaux<br>Stagiaires F.P.                 |       |
|                                                     | Travailleurs intérimaire                                           |       |
|                                                     | Travailleurs à domicile<br>VRP / Démonstrateurs                    |       |

4

### Je renseigne: Le numéro de sécurité sociale, le nom et le prénom de mon salarié.

Selon la catégorie socio-professionnelle, la période de référence des salaire-es sera de 3 mois ou 12 mois glissants.

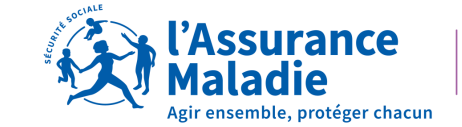

## **ETAPE 4 : RENSEIGNEMENTS POUR L'ETUDE DES DROITS**

Travail non repris à ce jour

ou repris à la date prévue

Si je me suis trompé en complétant et validant une attestation de salaire, je DOIS IMPERATIVEMENT en adresser une nouvelle. Je coche OBLIGATOIREMENT la case « ATTESTATION RECTIFICATIVE», faute de quoi la première attestation erronée restera prise en compte par la CPAM.

## $\rightarrow$ 1 $\rangle$ 2 $\rangle$ 3 $\rightarrow$ 4 $\rightarrow$ 5 $\rangle$ 6 $\rangle$ 7 $\rangle$ 8 $\rangle$

### ÉTAPE 4 : RENSEIGNEMENTS POUR L'ÉTUDE DES DROITS

|                  | Employeur                                                                                                    | Assuré(e)                                                             |                                                   |
|------------------|----------------------------------------------------------------------------------------------------|-----------------------------------------------------------------------|---------------------------------------------------|
| $\left[ \right]$ | SIRET :<br>Raison sociale :                                                                                                    | NOM :<br>Prénom :                                                     |                                                   |
|                  | ARRET INITIAL - Maladie                                                                                                    | /                                                                     |                                                   |
|                  | Vous devez remplir une attestation de reprise<br>de son arrêt. S'il reprend son travail après la fin de<br>reprise depuis le 1er juin 2013. | anticipée si votre salarié a repr<br>son arrêt, vous n'avez plus à re | is le travail AVANT la<br>emplir d'attestation de |

10/05/2022

~

Actif

•

 $\mathbf{v}$ 

### Attestation rectificative

Date du dernier jour de travail :

Date de reprise anticipée du travail :

Situation à la date de l'arrêt

« Date du dernier jour travaillé » : Le dernier jour de travail est la veille de la date de début de prescription d'arrêt de travail.

**ATTENTION** : Lorsque le 1<sup>er</sup> jour de prescription d'arrêt de travail a été travaillé en tout ou partie c'est ce jour qui doit être porté dans ce champ.

« Reprise du travail anticipée » : Si votre salarié a déjà repris le travail de façon anticipée, veuillez indiquer la date. Sinon cochez la case « Travail non repris à ce jour ou repris à la date prévue ».

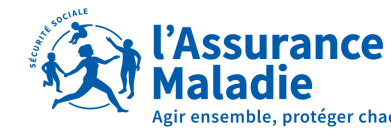

## **ETAPE 4 : RENSEIGNEMENTS POUR L'ETUDE DES DROITS**

Il faut avoir travaillé 150h sur les 3 mois qui précèdent l'arrêt de travail pour être indemnisé en maladie.

Désormais, lors de la saisie d'une attestation sur net-entreprises, indiquez le nombre d'heures exactes travaillées par le salarié sur la période de référence.

| 1               | Jombre d'heures effectuées        |                          |   |
|-----------------|-----------------------------------|--------------------------|---|
|                 | tombre a neuros enectados         |                          |   |
|                 | Pour la période du :              | 01/11/2021 au 30/04/2022 |   |
| s               | Salaire brut soumis à cotisations | €.                       | < |
| S               | Salaire brut soumis à cotisations |                          |   |
| 🚯 Format des da | tes : jj/mm/aaaa                  |                          |   |

+ 150 heures : indiquez les heures exactes

A compléter que si le salarié a travaillé moins de 150 heures : dans ce cas, indiquez le total des salaires bruts soumis à cotisations pour la période précisée.

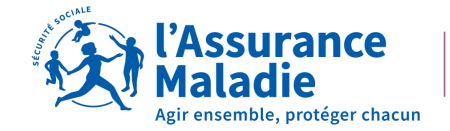

ILLETIFICATIE DE E DDOITE

## **ETAPE 4 : RENSEIGNEMENTS POUR L'ETUDE DES DROITS**

## Les conditions d'ouvertures de droits aux indemnités journalières maladie

### En cas d'arrêt de travail de moins de 6 mois :

Pour avoir droits aux indemnités journalières pendant les six premiers mois d'arrêt de travail, le salarié doit justifier :

- Soit avoir travaillé au moins 150 heures au cours des trois mois civils ou des 90 jours précédant l'arrêt de travail.
- Soit avoir cotisé sur un salaire au moins égal à 1015 fois le montant du SMIC horaires au cours des six mois civils précédent l'arrêt de travail.

### En cas d'arrêt de travail de plus de 6 mois :

Pour avoir droit aux indemnités journalières lorsque l'arrêt de travail se prolonge sans interruption au-delà du sixième mois, le salarié doit justifier de 12 mois d'immatriculation à la date de l'arrêt de travail.

### Il doit également justifier :

- Soit avoir travaillé au moins 600 heures au cours des 12 mois civils ou des 365 jours précédant l'arrêt de travail;
- Soit avoir cotisé sur un salaire au moins égal à 2030 fois le montant du SMIC horaire au cours des 12 mois civils précédant l'arrêt de travail.

### Pour plus d'informations, consultez l'article <u>Arrêt de travail</u> pour maladie

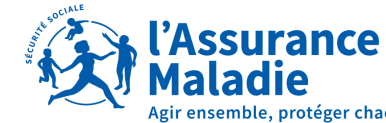

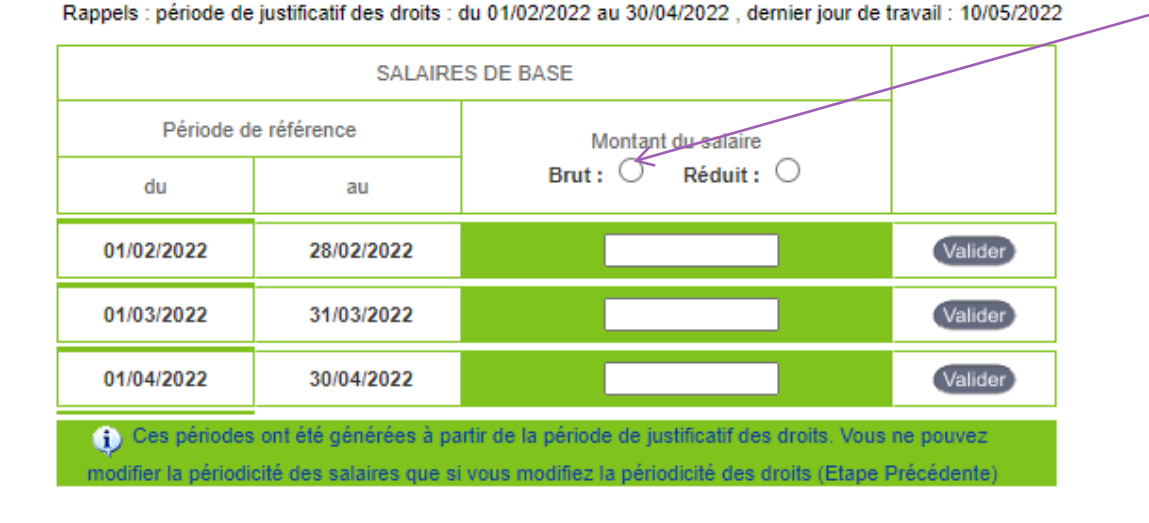

AIDE ? (ABANDONNER)

**♦ ÉTAPE PRÉCÉDENTE** 

Le salaire brut sert de base de calcul des indemnités journalières maladie. Les rémunérations brutes à saisir doivent être toutes celles qui sont soumises à cotisations sociales, après abattement éventuel pour frais professionnels.

Si le salarié n'était pas présent, ou s'il n'a pas reçu de salaire, vous indiquez la valeur « zéro ». Vous pourrez rétablir le(s) salaire(s) aux points 2 et 3 de l'étape 5 de l'attestation de salaire en ligne.

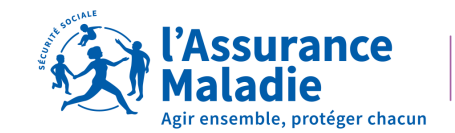

ARRET INITIAL - Maladie

#### Rappels : période de justificatif des droits : du 01/02/2022 au 30/04/2022 , dernier jour de travail : 10/05/2022

| Période d                                                                                                    | e référence | Montant du salaire |          |  |  |  |  |  |  |  |
|----------------------------------------------------------------------------------------------------|-------------|--------------------|----------|--|--|--|--|--|--|--|
| du                                                                                                    | au          | Brut: 🖲 Réduit: 🔿  |          |  |  |  |  |  |  |  |
| 01/02/2022                                                                                                    | 28/02/2022  | 1500.00            | Modifier |  |  |  |  |  |  |  |
| 01/03/2022                                                                                                    | 31/03/2022  | 1500.00            | Modifier |  |  |  |  |  |  |  |
| 01/04/2022                                                                                                    | 30/04/2022  | 1500               | Valider  |  |  |  |  |  |  |  |
| Ces périodes ont été générées à partir de la période de justificatif des droits. Vous ne pouvez<br>modifier la périodicité des salaires que si vous modifiez la périodicité des droits (Etape Précédente) |             |                    |          |  |  |  |  |  |  |  |

Je pense à « valider » après chaque saisie

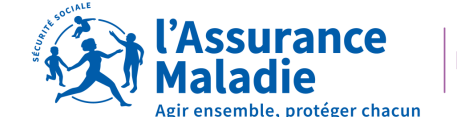

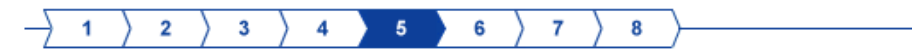

### ÉTAPE 5 : SALAIRES DE RÉFÉRENCE (2/2)

| Employeur        | Assuré(e) |
|------------------|-----------|
| SIRET :          | NOM :     |
| Raison sociale : | Prénom :  |

Cette étape n'est à compléter qu'en cas d'absence AUTORISEE de votre salarié(e) durant la période de référence. En cas d'absence non

autorisée, passez à l'étape suivante.

Si plusieurs motifs sur une même période n'en sélectionner qu'un seul : absence autorisée

→ ARRET INITIAL - Maladie

#### Rappel du dernier jour de travail : 10/05/2022

|                      |            | SALAIRES DI | E BASE             | TRAVAIL A TEMPS NON-COMPLET |              |           |                 |         |  |  |  |  |
|----------------------|------------|-------------|--------------------|-----------------------------|--------------|-----------|-----------------|---------|--|--|--|--|
| Période de référence |            | érence      | Montant du salaire | SALAIRES                    | DE RÉFÉRENCE |           |                 |         |  |  |  |  |
|                      | du         | au          | Brut               | Motif                       | H réelles    | H complet | salaire rétabli |         |  |  |  |  |
|                      | 01/02/2022 | 28/02/2022  | 1500.00            | V                           |              |           |                 | Valider |  |  |  |  |
|                      | 01/03/2022 | 31/03/2022  | 1500.00            | ×                           |              |           |                 | Valider |  |  |  |  |
|                      | 01/04/2022 | 30/04/2022  | 1500.00            | ×                           |              |           |                 | Valider |  |  |  |  |
|                      |            |             |                    |                             |              |           |                 |         |  |  |  |  |

Si le salarié n'a eu aucune absence autorisée au cours des 3 mois mentionnés, **je passe à** l'étape suivante

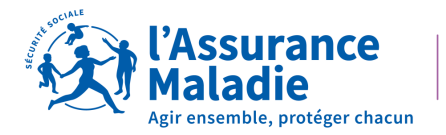

Cette étape n'est à compléter qu'en cas d'absence AUTORISEE de votre salarié(e) durant la période de référence. En cas d'absence non autorisée, passez à l'étape suivante. Si plusieurs motifs sur une même période n'en sélectionner qu'un seul : absence autorisée

→ ARRET INITIAL - Maladie

#### Rappel du dernier jour de travail : 10/05/2022

|                  | SALAIRES DI | EBASE              | TRAVAIL A TEMPS NON-COMPLET                                                                                                    |           |           |                 |         |  |  |  |
|------------------|-------------|--------------------|----------------------------------------------------------------------------------------------------|-----------|-----------|-----------------|---------|--|--|--|
| Période de réf   | érence      | Montant du salaire | SALAIRES DE RÉFÉRENCE                                                                                                    |           |           |                 |         |  |  |  |
| du               | au          | Brut               | Motif                                                                                                    | H réelles | H complet | salaire rétabli |         |  |  |  |
| 01/02/2022       | 28/02/2022  | 1000.00            | ~                                                                                                    | 100       | 150       | 1500            | Valider |  |  |  |
| 01/03/2022       | 31/03/2022  | 1500.00            | Absence autorisée<br>Accident du travail                                                                                                    |           |           |                 | Valider |  |  |  |
| 01/04/2022       | 30/04/2022  | 1500.00            | Chômage total ou partiel<br>Congés payés                                                                                                    |           |           |                 | Valider |  |  |  |
| AIDE <b>?</b> (A | BANDONNEI   | R) (ÉTAPE PRÉCÉ    | Congé Deuil de l'enfant<br>Femme Enceinte Dispensée de travail<br>Fermeture de l'établissement<br>Maladie<br>Maternité<br>Maladie professionnelle<br>Nouvelle embauche<br>Paternité<br>Journée d'appel à la défense<br>Temps partiel thérapeutique |           |           |                 |         |  |  |  |

### Si le salarié a une absence autorisée :

- ✓ J'indique le nombre d'heures que mon salarié a réellement effectué au cours du mois
- ✓ Ensuite, je renseigne le nombre d'heures prévu par son contrat de travail
- ✓ Enfin, je rétablis le salaire. Il s'agit du salaire brut que le salarié aurait perçu s'il avait travaillé au nombre d'heures indiquées sur son contrat de travail

ATTENTION Si l'absence est AUTORISEE, utilisez les motifs repris dans le menu déroulant. Si l'absence n'est PAS AUTORISEE, ou en cas de contrat à temps partiel, ou bien encore de mise à pied : <u>NE RETABLISSEZ JAMAIS LE SALAIRE </u>!

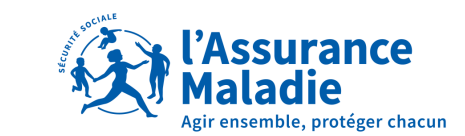

#### 

#### ÉTAPE 5 : SALAIRES DE RÉFÉRENCE (2/2)

| Employeur          | Assuré(e) |
|--------------------|-----------|
| SIRET              | NOM :     |
| Raison sociale : C | Prénom :  |

Cette étape n'est à compléter qu'en cas d'absence AUTORISEE de votre salarié(e) durant la période de référence. En cas d'absence non autorisée, passez à l'étape suivante. Si plusieurs motifs sur une même période n'en sélectionner qu'un seul : absence autorisée

→ ARRET INITIAL - Maladie

#### Rappel du dernier jour de travail : 10/05/2022

|                      | SALAIRES DE BA            | SE                 | TRAVAI            |              |           |                 |          |
|----------------------|---------------------------|--------------------|-------------------|--------------|-----------|-----------------|----------|
| Période de référence |                           | Montant du salaire | SAL               | AIRES DE RÉF | ÉRENCE    |                 |          |
| du                   | du au Brut                |                    | Motif             | H réelles    | H complet | salaire rétabli |          |
| 01/02/2022           | 28/02/2022                | 0.00               | Nouvelle embauche | 0.00         | 150.00    | 0.00            | Modifier |
| 01/03/2022           | 01/03/2022 31/03/2022 0.0 |                    | Nouvelle embauche | 0.00         | 150.00    | 0.00            | Modifier |
| 01/04/2022           | 30/04/2022                | 1000.00            | Nouvelle embauche | 100.00       | 150.00    | 1500.00         | Modifier |

AIDE ? (ABANDONNER) (ÉTAPE PRÉCÉDENTE ÉTAPE SUIVANTE)

|                                                        | SALAIRES DE REFERENCE                                |       |       |   |   |   |   |   |   |                                                                    |                            |                                                     |                                                              |                         |                                                        |       |          |              |                         |                  |
|--------------------------------------------------------|------------------------------------------------------|-------|-------|---|---|---|---|---|---|--------------------------------------------------------------------|----------------------------|-----------------------------------------------------|--------------------------------------------------------------|-------------------------|--------------------------------------------------------|-------|----------|--------------|-------------------------|------------------|
| PERIODES DE REFERENCE :<br>CAS GENERAL : 3 mois civils |                                                      |       |       |   |   |   |   |   |   |                                                                    |                            |                                                     |                                                              |                         | SALAIRES                                               | PENDA | L'ASSURE | (E) A ETE AB | SENT(E)<br>ERENCE ET NE | TEMPS<br>PARTIEL |
|                                                        | ACTIVITE SAISONNIERE ou DISCONTINUE : 12 mois civils |       |       |   |   |   |   |   |   | Montant du salaire selon<br>le cas :<br>- brut<br>- réduit de 21 % | Motif de<br>l'absence<br>4 | Nombre<br>d'heures<br>réellement<br>effectuées<br>5 | Nombre d'heures<br>prévues par le<br>contrat de travail<br>6 | Salaire<br>rétabli<br>7 | Perte de<br>salaire<br>(indiquez le montant brut)<br>8 |       |          |              |                         |                  |
| 0                                                      | 1                                                    | 0   2 | 2   2 | 0 | 2 | 2 | 2 | 8 | 0 | 2                                                                  | 2                          | 0                                                   | 2                                                            | 2                       | 0.00                                                   | NEMB  | 0.00     | 150.00       | 0.00                    |                  |
| 0                                                      | 1                                                    | 0 3   | 3 2   | 0 | 2 | 2 | 3 | 1 | 0 | 3                                                                  | 2                          | 0                                                   | 2                                                            | 2                       | 0.00                                                   | NEMB  | 0.00     | 150.00       | 0.00                    |                  |
| 0                                                      | 1                                                    | 0 4   | 2     | 0 | 2 | 2 | 3 | 0 | 0 | 4                                                                  | 2                          | 0                                                   | 2                                                            | 2                       | 1000.00                                                | NEMB  | 100.00   | 150.00       | 1500.00                 |                  |
|                                                        |                                                      |       |       |   |   |   |   |   |   |                                                                    |                            |                                                     |                                                              |                         |                                                        |       |          |              |                         |                  |

### **NOUVELLE EMBAUCHE**

En cas de nouvelle embauche sur la période de référence :

- Salaire à 0 pour le ou les mois qui précèdent le mois d'embauche
- ✓ Salaire rétabli uniquement sur le mois d'embauche

Exemple: Nouvelle embauche : 10/04/2022 Arrêt : 10/05/22

Salaire rétabli uniquement sur le mois d'avril

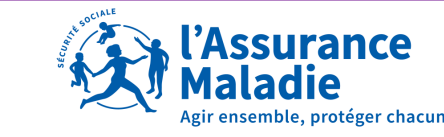

#### 

#### ÉTAPE 5 : SALAIRES DE RÉFÉRENCE (2/2)

| Employeur      | Assuré(e) |
|----------------|-----------|
| SIRET :        | NOM :     |
| Raison sociale | Prénom    |

Cette étape n'est à complèter qu'en cas d'absence AUTORISEE de votre salarié(e) durant la période de référence. En cas d'absence non autorisée, passez à l'étape suivante. Si dusieurs motifs sur une même période n'en sélectionner qu'un seul : absence autorisée

→ ARRET INITIAL - Maladie

#### Rappel du dernier jour de travail : 10/05/2022

|                      | SALAIRES DE BA        | SE   | TRAVAIL A TEMPS NON-COMPLET |           |           |                 |          |
|----------------------|-----------------------|------|-----------------------------|-----------|-----------|-----------------|----------|
| Période de référence | SALAIRES DE RÉFÉRENCE |      |                             |           |           |                 |          |
| du                   | au                    | Brut | Motif                       | H réelles | H complet | salaire rétabli |          |
| 01/02/2022           | 28/02/2022            | 0.00 | Nouvelle embauche           | 0.00      | 150.00    | 0.00            | Modifier |
| 01/03/2022           | 31/03/2022            | 0.00 | Nouvelle embauche           | 0.00      | 150.00    | 0.00            | Modifier |
| 01/04/2022           | 30/04/2022            | 0.00 | Nouvelle embauche           | 0.00      | 150.00    | 0.00            | Modifier |

| SALAIRES DE REFERENCE                                   |                                                               |                                                                    |                               |                                                             |                                         |                                                   |
|---------------------------------------------------------|---------------------------------------------------------------|--------------------------------------------------------------------|-------------------------------|-------------------------------------------------------------|-----------------------------------------|---------------------------------------------------|
| PERIODES DE<br>CAS GENERAL<br>ACTIVITE SAISONNIERE ou D | REFERENCE :<br>: 3 mois civils<br>NSCONTINUE : 12 mois civils | SALAIRES                                                           | L'A<br>PENDANT L<br>BENEFICIE | SSURE(E) A ETE AB<br>A PERIODE DE REFE<br>PAS D'UN MAINTIEN | SENT(E)<br>ERENCE ET NE<br>N DE SALAIRE | TEMPS<br>PARTIEL<br>THERAPEUTIQUE                 |
| du<br>1                                                 | 2U<br>2                                                       | Montant du salaire selon<br>le cas :<br>- brut<br>- réduit de 21 % | Motif de<br>l'absence<br>4    | ombre<br>heures<br>ilement<br>ectuées<br>5 6                | Salaire<br>rétabli<br>7                 | Perte de<br>salaire<br>(indiquez le montant brut) |
| 0 1 0 2 2 0 2 2                                         | 2 8 0 2 2 0 2 2                                               | 0.00                                                               | NEMB 0.                       | .00 150.00                                                  | 0.00                                    |                                                   |
| 0 1 0 3 2 0 2 2                                         | 3 1 0 3 2 0 2 2                                               | 0.00                                                               | NEMB 0.                       | .00 150.00                                                  | 0.00                                    |                                                   |
| 0 1 0 4 2 0 2 2                                         | 3 0 0 4 2 0 2 2                                               | 0.00                                                               | NEMB 0.                       | .00 150.00                                                  | 0.00                                    |                                                   |
|                                                         |                                                               |                                                                    |                               |                                                             |                                         |                                                   |

### **NOUVELLE EMBAUCHE**

En cas d'arrêt de travail sur le mois de la nouvelle embauche :

✓ Salaire à 0 pour le ou les mois qui précèdent le mois d'embauche

Exemple: Nouvelle embauche : 01/05/2022 Arrêt : 10/05/22

5

Si le salarié est en arrêt le mois de l'embauche, alors tous les salaires rétablis seront à « 0 »

La CPAM se rapprochera de votre salarié pour envoi de ses bulletins de salaire et copie de son nouveau contrat de travail

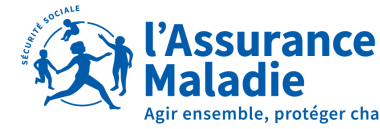

## **ETAPE 6 : SUBROGATION**

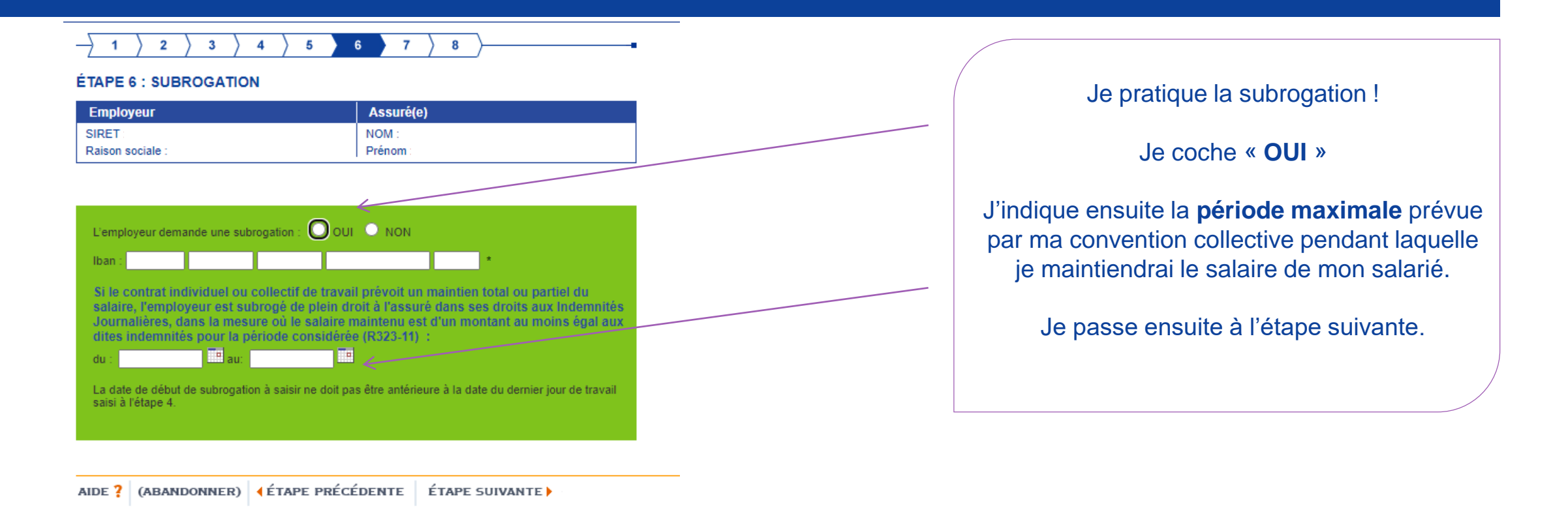

关 En cas de subrogation, la saisie de l'IBAN devient <u>obligatoire</u> et <u>systématique</u> !

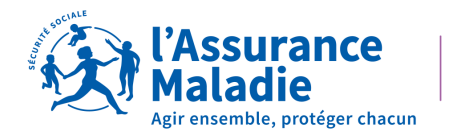

## **ETAPE 7: SIGNATURE**

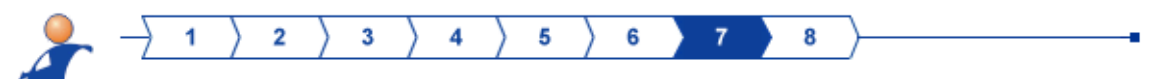

### ÉTAPE 7 : SIGNATURE

| Employeur                            | Assuré(e) |
|--------------------------------------|-----------|
| SIRET :                              | NOM :     |
| Raison sociale : GIP MDS TEST PROJET | Prénom :  |

#### SIGNATURE

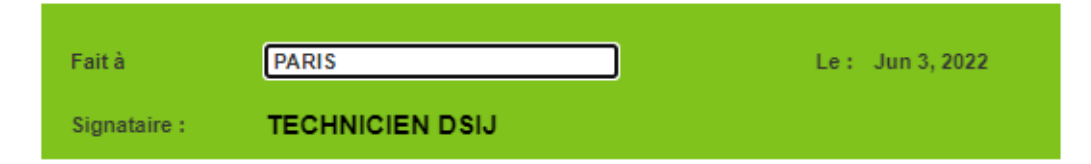

### Je passe à l'étape suivante.

Une fenêtre doit alors s'ouvrir me permettant de visualiser au format PDF, l'Attestation de Salaire que je viens de réaliser. Je peux alors l'enregistrer ou l'imprimer.

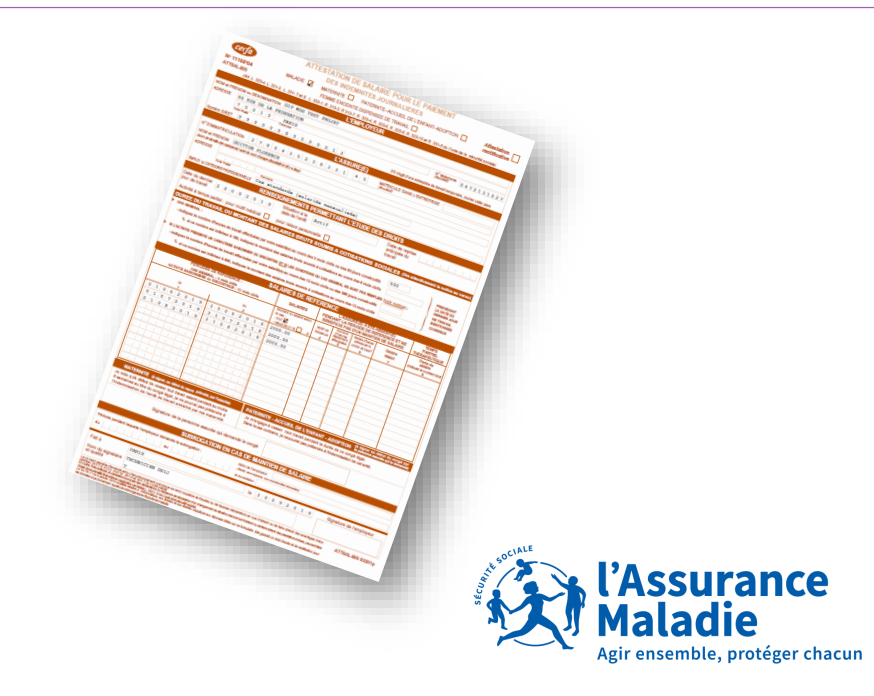

## **ETAPE 8: SIGNATURE**

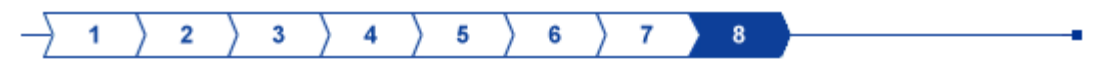

### ÉTAPE 8 : SIGNATURE

| Employeur        | Assuré(e) |
|------------------|-----------|
| SIRET :          | NOM :     |
| Raison sociale : | Prénom :  |

Le document au format PDF présenté dans une autre fenêtre de votre navigateur a été généré à partir des informations fournies.

*Il est la copie conforme de ce qui sera transmis à votre caisse. Vous pouvez l'imprimer et/ou l'enregistrer sur votre ordinateur.* 

Pour continuer, vous devez valider en saisissant explicitement "oui" dans la zone VALIDATION. Dans le cas contraire, cliquez ABANDONNER pour retourner au menu d'accueil ou ETAPE PRECEDENTE pour revenir sur votre saisie.

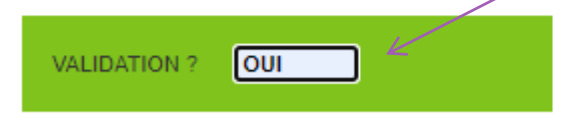

AIDE ? (ABANDONNER) (ÉTAPE PRÉCÉDENTE ÉTAPE SUIVANTE)

Je termine ma saisie par « OUI ».

Je clique sur « ETAPE SUIVANTE ».

Mon attestation de salaire est alors envoyée à la caisse d'affiliation de mon salarié.

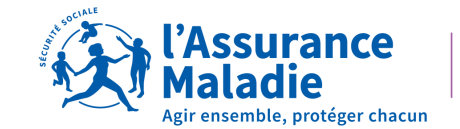

## **ACCUSE DE DEPOT**

### ightarrow 1 ightarrow 2 ightarrow 3 ightarrow 4 ightarrow 5 ightarrow 6 ightarrow 7 ightarrow 8

### ACCUSÉ DE DÉPÔT

Le document que vous venez de valider vient d'être envoyé à l'organisme national qui va se charger de son routage.

| Employeur                                                                                            | Je peux le conserver en l'imprimant ou en faisant                                  |
|----------------------------------------------------------------------------------------------------|------------------------------------------------------------------------------------|
| SIRET :<br>Raison sociale : 1                                                                        | un « <b>imprime écran</b> ».<br>Il certifie l'envoi de mon attestation de salaire. |
| Assuré(e)                                                                                            | Je peux également saisir une seconde attestation                                   |
| NIR :<br>Nom<br>Prénom :                                                                             | POUR CET EMPLOYEUR »                                                               |
| Attestation                                                                                          |                                                                                    |
| ARRET INITIAL - Accident du travail                                                                  |                                                                                    |
| Votre dépôt a été envoyé sous l'identifiant : EDS-202206151602-529034912953                          |                                                                                    |
| Votre profil utilisateur ne permet pas aux fichiers flés à cette DSIJ de suivre le circuit habituel. |                                                                                    |
| Imprimer l'accusé de dépôt El Visualiser le Cerfa                                                    |                                                                                    |
|                                                                                                    | 4 <sup>epcinte</sup>                                                               |
|                                                                                                    | i Cassurance                                                                       |

Un accusé de dépôt est généré.

Loire-Atlantique

Agir ensemble, protéger chacun

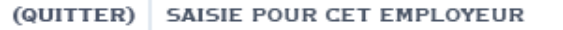

## VOUS VOULEZ GAGNER DU TEMPS et EVITER DE REMPLIR TOUS CES CHAMPS ?

Plus simple et plus rapide, pensez au signalement arrêt de travail en DSN\* !!!!

| Historioue                                                                                           | <ul> <li>Pas de période de</li> </ul>                                                |
|----------------------------------------------------------------------------------------------------|--------------------------------------------------------------------------------------|
| Accéder directement                                                                                  | ✓ Le signalement D                                                                   |
| Accéder aux absences                                                                                 | éléments                                                                             |
| Saisir une nouvelle absence                                                                          |                                                                                      |
| Programmateur de paie                                                                                | ✓ Seule condition :                                                                  |
| Création d'une absence pour le salarié :<br>(00001 - XXXXX) XXXXXXXX Lucle                           |                                                                                      |
| Code motif début 01 – Maladie <b>V</b><br>02 – Maternité/adoption<br>03 – Paternité/accueil d'enfant | Code motif début     O1 – Maladie     O2 – Maternité/adoption                        |
| Rubrique 21457 V k heures d'absence malade                                                           | 03 – Paternité/accueil d'enfant<br>04 – Congé suite à un accident e trajet           |
| Date de début 🔽 Date du dernier jour travaillé 🔍 🗙                                                   | 05 – Congé suite à maladie professionnelle<br>06 – Congé suite à accident de travail |
| Date de fin prévisionnelle 🔍 🗙 Nombre de jours d'arrêts 🔍                                            | 07 – Femme enceinte dispensée de travail                                             |
| Date de fin 📃 💌 🗙 Reprise de travail prévue le 📃 💌 🗙                                                 | ]                                                                                    |
| Reprise anticipée                                                                                    |                                                                                      |
| Date 🔍 🗙 Motif 🔍 🗙                                                                                   | ]                                                                                    |
| Prolongation                                                                                         | Voulez-vous effectuer le signalement<br>de l'arrêt immédiatement ?                   |
| Terminer Annulé                                                                                      | •> Ok                                                                                |

### Les + du signalement DSN :

- Pas de montant de salaire à compléter !
- ✓ Pas de prime à indiquer !
- ✓ Pas de salaire rétabli à saisir !
- Pas de période de congé paternité à envoyer !
- Le signalement DSN va chercher dans vos DSN mensuelles ces éléments.
- Seule condition : avoir 3 mois d'historique en DSN Mensuelle

Saisissez un signalement arrêt de travail depuis votre logiciel de paie!

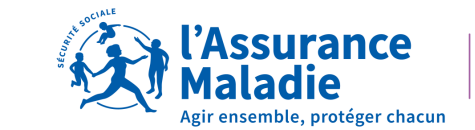

Loire-Atlantique

### <sup>18</sup> \*Sauf pour le temps partiel thérapeutique

## CONTACTS

36 79

Service gratuit + prix appel

Du lundi au vendredi de 8h30 à 17h30

## e-DEM un service pour tous

Une demande d'assistance à la saisie en ligne, une réclamation, une demande de contrôle d'un salarié en arrêt de travail

## MON PORTAIL EMPLOYEUR

Toutes mes démarches en un clic

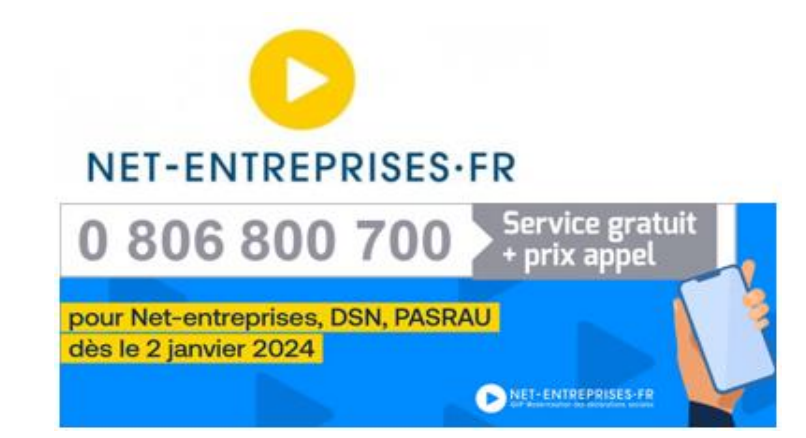

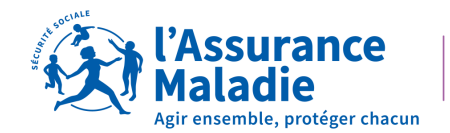